# 基于Excel的供应商欠款单设计

### 韩福才

(商丘工学院管理学院 河南商丘 476000)

【摘要】对于应付账款业务,通常会比较麻烦。通过利用 Excel 完善应付账款的手续,设置对供应商的欠款单,能够很好 地解决此类问题。欠款单的设置,属于企业内部控制的一部分,在企业的实际经营活动中能够起到协调和监督的作用。

【关键词】应付账款 入账手续 欠款单

#### 一、应付账款入账手续存在的问题

企业因购买材料、商品和接受劳务等经营活动发生的业 务,可以根据存货的采购合同、过磅单、验收单、质检单、入库 单、付款单、采购发票等审核无误且手续齐全后进行账务处 理。在实际会计工作中,如果涉及应付账款业务,会计人员在 进行账务处理的过程中可能会感到很棘手,例如,已经预付 给供应商多少款项、还欠多少款项、支付欠款的依据、预付账 款需要冲销多少应付账款等。如何才能准确、高效率地完成 此类业务,如何能够使企业的采购部门和财务部门有序协调 呢?笔者在实际会计业务中设计了对供应商的欠款单,能够 

库!\$AF\$2:\$AF\$2556=MONTH(\$D\$2))\*(薪资数据库!\$V\$2:\$V \$2556)),IF(\$J\$2=\$K\$4,SUMPRODUCT((薪资数据库!\$AF\$2: \$AF\$2556=MONTH(\$D\$2))\*(薪资数据库!\$L\$2:\$L\$2556)),IF (\$J\$2=\$K\$5,SUMPRODUCT((薪资数据库!\$AF\$2:\$AF\$2556= MONTH(\$D\$2))\*(薪资数据库!\$N\$2:\$N\$2556)),IF(\$J\$2=\$K \$6,SUMPRODUCT((薪资数据库!\$AF\$2:\$AF\$2556=MONTH (\$D\$2))\*(薪资数据库!\$P\$2:\$P\$2556)),IF(\$J\$2=\$K\$7,SUM-PRODUCT((薪资数据库!\$AF\$2:\$AF\$2556=MONTH(\$D\$2)) \*(薪资数据库!\$R\$2:\$R\$2556)),0)))))+IF(\$J\$2=\$K\$8,工资费 用分配表!\$F\$4,IF(\$J\$2=\$K\$9,工资费用分配表!\$G\$4,IF(\$J\$2=

很好地解决此类问题。

#### 二、欠款单的设置

我们可以利用Excel强大的表格和函数功能,实现对欠款 单的设置。具体需要分两部分设置,第一部分设置为欠款单 的样式,第二部分设置为供应商的资料。

1. 对欠款单样式进行设置。欠款单分为一式二联,第一 联为客户结算联,第二联为财务记账联。新建一个Excel文档, 在 Sheet1 中建立欠款单的样式,输入如图1的内容。分别对 "供应商"、"结算日期""欠款金额"、"合计(大写)"、"欠款事 由"设置函数。

\$K\$10,工资费用分配表!\$H\$4,IF(\$I\$2=\$K\$11,工资费用分配 表!\$I\$4,IF(\$J\$2=\$K\$12,工资费用分配表!\$J\$4,IF(\$J\$2=\$K\$13, 工资费用分配表!\$K\$4,0))))))"。

#### 二、薪资核算数据处理

每月薪资核算的处理为:①打开基础数据表,录入变动数 据或调整数据,如员工考勤;②打开"薪资数据库"工作表,录 入工资月份值,计算生成相关月份每一员工的工资数据;③打 开"工资费用分配表"工作表,录入工资费用汇总日期,牛成相 应月份工资费用分配表;④打开"薪资凭证"工作表,选择"工 资分摊业务类型",生成相应业务类型的薪资凭证。在薪资数

| 訪汐 | 【核算.xl |      |        |                                                                                           |           |          |          |     |    |            | - OX             |
|----|--------|------|--------|-------------------------------------------------------------------------------------------|-----------|----------|----------|-----|----|------------|------------------|
| A  | B      |      | С      | D                                                                                         | Е         | F        | G        | Н   | Ι  | J          | K                |
|    |        |      |        | 记员                                                                                        | 胀 凭 证     |          |          |     |    | 请选择业务类型    | 工资分排业务类型         |
|    |        |      | 制单日期:  | 2013年                                                                                     | 1月31日     | 转账 凭证第   |          | 뮹   |    | 计算个人所得税    | 工资费用分配           |
|    | 摘      | 要    | 科目编码   | 总账科目                                                                                      | 明细科目      | 借方金额     | 贷方金额     | 记账  |    |            | 计算个人所得税          |
|    | 计算个人质  | 所得税  | 221101 | 应付职工薪酬                                                                                    | 工资        | 22108.99 |          |     |    |            | 计算个人交纳住房公积金      |
|    | 计算个人质  | 所得税  | 222112 | 应交税费                                                                                      | 应交个人所得税   |          | 22108.99 |     | 附  |            | 计算个人交纳养老保险       |
|    |        |      |        |                                                                                           |           |          |          |     | 件  |            | 计算个人交纳医疗保险       |
|    |        |      |        |                                                                                           |           |          |          |     |    |            | 计算企业交纳养老保险       |
|    |        |      |        |                                                                                           |           |          |          |     | 张  |            | 计算企业交纳医疗保险       |
|    | 合      | ो    | (大写)   | 贰万贰仟壹佰零捌元玖角玖分                                                                             |           | 22108.99 | 22108.99 |     |    |            | 计算生育保险           |
|    | 会计主管:  |      | 审核:    | 记账:                                                                                       | 出纳:       | 制单:      |          |     |    |            |                  |
|    | ■\基础:  | 档室 / | 工资标准/  | <br> <br> <br> <br> <br> <br> <br> <br> <br> <br> <br> <br> <br> <br> <br> <br> <br> <br> | 档案表 /薪资数据 | 库 / 工资单打 | 印表 / 会计和 | HI/ | Γ¥ | 『弗田分配表 \ 薪 | 溶使证 / -   マー・マー・ |

图 6 薪资凭证模板

据处理时,由于月度值参 与薪资数据的分类汇总 统计,因此必须保证月度 值录入的正确性,特别是 "薪资数据库"工作表中每 一员工工资数据的月度值 的输入正确尤为关键。

## 主要参考文献

陈福军.适用于税政变 动的 Excel 个人所得税计 算模型.财会月刊,2013;11

9 10

14 4

|             | A        | В              | С    | D     | E     | F |  |  |  |  |
|-------------|----------|----------------|------|-------|-------|---|--|--|--|--|
| 1           | 欠款单      |                |      |       |       |   |  |  |  |  |
| 2           | 供应商代码:   |                | 供应商: |       | 结算日期: |   |  |  |  |  |
| 3           | 欠款金额:    |                | 元    | 其中运费: |       | 元 |  |  |  |  |
| 4           | 合计 (大写): |                |      |       |       |   |  |  |  |  |
| 5<br>6<br>7 | 欠款事由:    |                |      |       |       |   |  |  |  |  |
| 8           | 结算单位:    | 商丘三商贸易有限公司(盖章) |      |       |       |   |  |  |  |  |
| 9           | 制表:      | 财 <del>;</del> | 务审核: |       | 审批:   |   |  |  |  |  |

#### 图 1 欠款单样式

单击"D2"单元格,录入"=VLOOKUP(B2,Sheet2!\$A\$2: \$B\$300,2,0)";单击"F2"单元格,录入"=NOW()";单击"B3" 单元格,设置单元格格式为"格式→单元格格式→数字→自 定义→¥#,##0.00";单击"B4"单元格,录入"=SUBSTI-TUTE(SUBSTITUTE(TEXT(TRUNC(FIXED(B3)),"[>0] [dbnum2]G/通用格式元;[<0]负 [dbnum2]G/通用格式元;;") &TEXT(RIGHT(FIXED(B3),2),"[dbnum2]0角0分;;"&IF(ABS (B3)>1%,"整",)),"零角",IF(ABS(B3)<1,,"零")),"零分","整")"; 单击"B6"单元格,设置单元格格式为"格式→单元格格式 →日期→月日";单击"C6"单元格,设置下拉菜单为"数 据→有效性→设置→允许→序列→来源",在"来源"中录 入"复合肥"、"钾肥"、"尿素"等存货名称。客户结算联即设置 完成。

财务记账联样式与客户联一致,财务记账联需要录入的 内容直接提取客户结算联的内容即可。在财务联记账需要录 入的单元格录入"=与客户联对应的单元格"。如单击财务联 "供应商代码"右边的单元格,录入"=B2",如果客户联录入供 应商代码,财务联的供应商代码自动提取。

2. 对供应商的资料进行设置。对供应商的资料设置完成 以后,在录入欠款单时,只需录入供应商代码,供应商名称就 会自动提取,这种设置可以减少重复劳动,提高会计人员的 工作效率。

在Sheet2中建立供应商的资料,详见图2。

|   | A     | В      |  |  |  |  |  |  |
|---|-------|--------|--|--|--|--|--|--|
| 1 | 供应商资料 |        |  |  |  |  |  |  |
| 2 | 供应商代码 | 供应商名称  |  |  |  |  |  |  |
| 3 | HNHF  | 河南惠丰肥料 |  |  |  |  |  |  |
| 4 | SHTJ  | 上海天健肥业 |  |  |  |  |  |  |
| 5 | ВЈНҮ  | 北京宏源肥业 |  |  |  |  |  |  |

图 2 供应商资料

#### 三、欠款单的开具

企业供应部门将存货入库手续办理完毕,传递到财务部门,由财务部门依据入库单、发票等以及当时发生的欠款开 具欠款单。

现举例说明如下:河南商丘三商贸易有限公司于2013年 8月8日购入河南惠丰肥料有限公司复合肥20000公斤,单价 为2元,商品已验收入库,发票已到,货款尚未支付。 由会计人员根据入库单、发票等开具企业欠供应商的欠 款单。开具方法如下:

单击"B2"单元格,录入"HNHF",则"D2"单元格会自动 从"供应商资料"表格中提取供应商名称"河南惠丰肥料"。结 算日期不必录入,电脑会自动提取当天日期为"2013年8月8 日"。在"B3"单元格中直接录入欠款金额"40000",即显示 "¥40,000.00","合计大写"金额栏自动显示"肆万元整"。欠款 事由为:8月8日购入复合肥20000公斤,每公斤2元,在 "B6"单元格中欠款事由录入"8-8"即显示"8月8日",单击 "C6"单元格,选择下拉菜单中的"复合肥"。在"D6"单元格中 录入"20000公斤\*2元/公斤"。第二联财务记账联自动提取第 一联的内容。详见图3。

打印出来一式二联盖上企业财务专用章,把第一联交给 企业供应部门,作为付给供应商款项的依据,第二联随入库 单、发票等入账。

|         |                                                                                                    | 欠    | 款单          |       |           |              |
|---------|----------------------------------------------------------------------------------------------------|------|-------------|-------|-----------|--------------|
| 供应商代码:  | HNHF                                                                                                    | 供应商: | 河南惠丰肥料      | 结算日期: | 2013年8月8日 |              |
| 欠款金额:   | ¥ 40,000.00                                                                                                    | 元    | 其中运费:       |       | 元         | )<br>第<br>一  |
| 合计(大写): | 肆万元整                                                                                                    |      |             |       |           | ŧ            |
| 欠款事由:   | 8月8日                                                                                                    | 复合肥  | 20000公斤*2元, | /公斤   |           | :<br>超户<br>名 |
| 结算单位:   | HINHF 供应商: 河南惠丰肥料 结算日期: 2013年8月8日   页: ¥ 40,000.00 元 其中运费: 元   大写): 肆万元整 元 二   由: 8月8日 复合肥 20000公斤*2元/公斤   查: 商丘三商貿易有限公司(盖章) 审 批: |      |             |       |           | 極時           |
| 制表:     | 财                                                                                                    | 务审核: |             | 审批:   |           |              |

|         |                        | 欠    | 、款单    |       |           | Γ |  |
|---------|------------------------|------|--------|-------|-----------|---|--|
| 供应商代码:  | HINHF                  | 供应商: | 河南恵丰肥料 | 结算日期: | 2013年8月8日 |   |  |
| 欠款金额:   | ¥ 40,000.00            | 元    | 其中运费:  |       | 元         |   |  |
| 合计(大写): | 肆万元整                   |      |        |       |           |   |  |
|         |                        |      |        |       |           |   |  |
| 欠款事由:   | 8月8日 复合肥 20000公斤*2元/公斤 |      |        |       |           |   |  |
|         |                        |      |        |       |           |   |  |
| 结算单位:   | 商丘三商贸易有限公司(盖章)         |      |        |       |           |   |  |
| 制表:     | 财                      | 务审核: |        | 审批:   |           |   |  |
|         |                        |      |        |       |           |   |  |

## 图 3 欠款单

#### 四、结束语

欠款单的设置和运用,属于企业内部控制的一部分,在 企业的实际经营活动过程中发挥了重要的作用,能够起到协 调和监督的作用。由企业供应部门把存货入库相关资料传递 到财务部门,由财务部门依据此资料开具欠款单,把第二联 财务记账联随存货入库单据入账。把第一联客户结算联转给 供应部门。当供应商申请付款时,供应部门可依据欠款单考 虑付款,由供应部门人员依据欠款单申请,总经理签字后,再 申请财务部门付款,财务部门支付款项后,据此联随银行结 算单据入账。由此完成一项应付账款的业务循环。

### 主要参考文献

财政部会计资格评价中心.中级会计实务.北京:经济科学出版社,2013